## **Inscription – FIELD MANAGER Web**

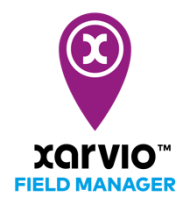

FIELD MANAGER peut aussi être utilisé sur votre smartphone. Téléchargez l'application mobile depuis l'App store ou Google Play gratuitement.

- Allez sur notre site www.xarvio.com/fr
- Choisissez votre pays et la langue que vous souhaitez utiliser, ou cliquez directement sur FIELD MANAGER (en haut à droite de la page).

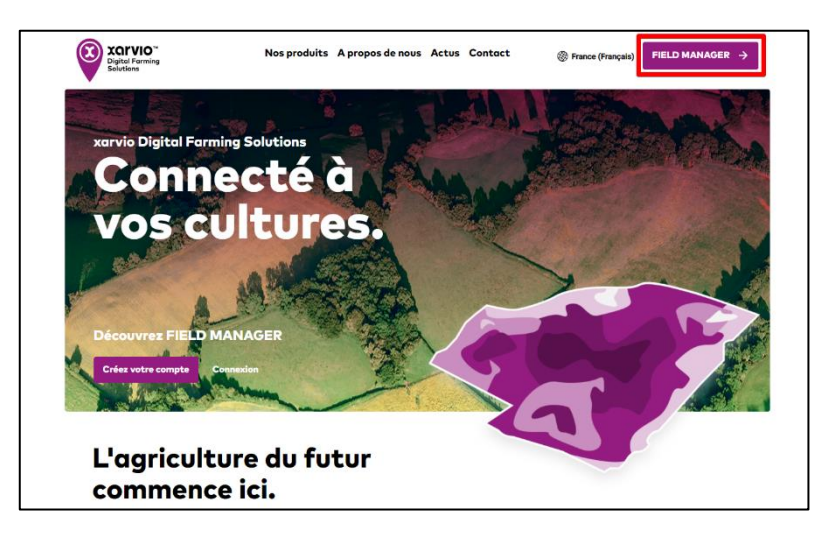

• Cliquez sur **Créer un compte gratuitement** sur l'écran.

|          |                                                                                                    | 1  |
|----------|----------------------------------------------------------------------------------------------------|----|
|          | <b>XQI'VIO</b> ™<br>FIELD MANAGER                                                                                               |    |
|          | Connecté à vos cultures.                                                                                                    |    |
|          | Connectez-vous à votre compte xarvio                                                                                            |    |
| 1        | Adresse e-mail                                                                                                    |    |
| N C      | Mot de passe                                                                                                    | 明白 |
|          | Se connecter                                                                                                    |    |
|          | Vous avez oublié votre mot de passe ?                                                                                           |    |
| Sec. St. | Créer un compte gratuitement                                                                                                    |    |
|          | France                                                                                                    |    |
|          | © BASF Digital Farming GmbH<br>Conditions générales   Protection des données   Assistance technique   FAQ  <br>Mentions légales |    |

• Veuillez informer votre : prénom et nom de famille, adresse e-mail valide et numéro de téléphone.

| 3 | Créez votre compte X                              |
|---|---------------------------------------------------|
|   | Sélectionnez votre pays                           |
|   | Remplissez les détails de votre compte<br>Camille |
|   | Dubois Camille.dubois@sharklasers.com             |
|   | +33 > 612345078                                   |
|   | Continuer 2                                       |

- 1. Si vous souhaitez vous inscrire depuis un autre pays, cliquez sur Modifier.
- 2. Autrement, cliquez sur **Continuer** après avoir saisi vos informations.
- Sur la page suivante, entrez votre mot de passe et cliquer sur Créer un compte xarvio.
   Rappelez-vous d'accepter les conditions générales d'utilisations en cochant la case.

| Créez votre compt                                          | e        | 200 |
|------------------------------------------------------------|----------|-----|
| <b>a</b>                                                   | ø        |     |
| Fort                                                       |          |     |
| Parfait c'est un mot de passe suffisammen                  | t fort l |     |
| Farlan, e est armot de passe sumsammen                     |          |     |
|                                                            |          |     |
|                                                            |          |     |
|                                                            |          |     |
|                                                            |          |     |
|                                                            |          |     |
| J'ai lu et j'accepte Conditions générales<br>d'utilisation |          |     |
|                                                            |          |     |

 Une fois que votre compte a été créé avec succès, vous pouvez voir l'option Démarrer pour continuer vers FIELD MANAGER.

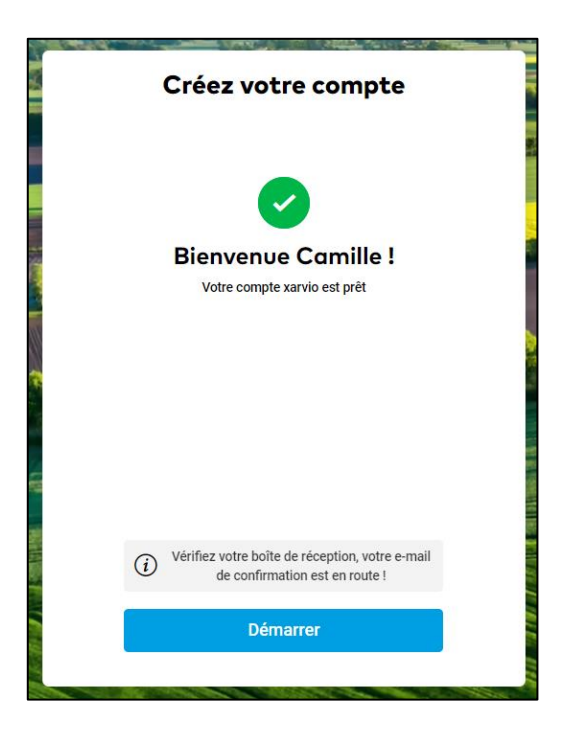

Par défaut, vous aurez accès à toutes les fonctionnalités de FIELD MANAGER Basique. Vous pouvez améliorer à tout moment à l'une de notre quatre autres offres – Fertilisation, Moniteur de parcelles, Top Traitement Blés ou Top Traitement Blés, Orge et Colza – qui vous correspond le mieux.

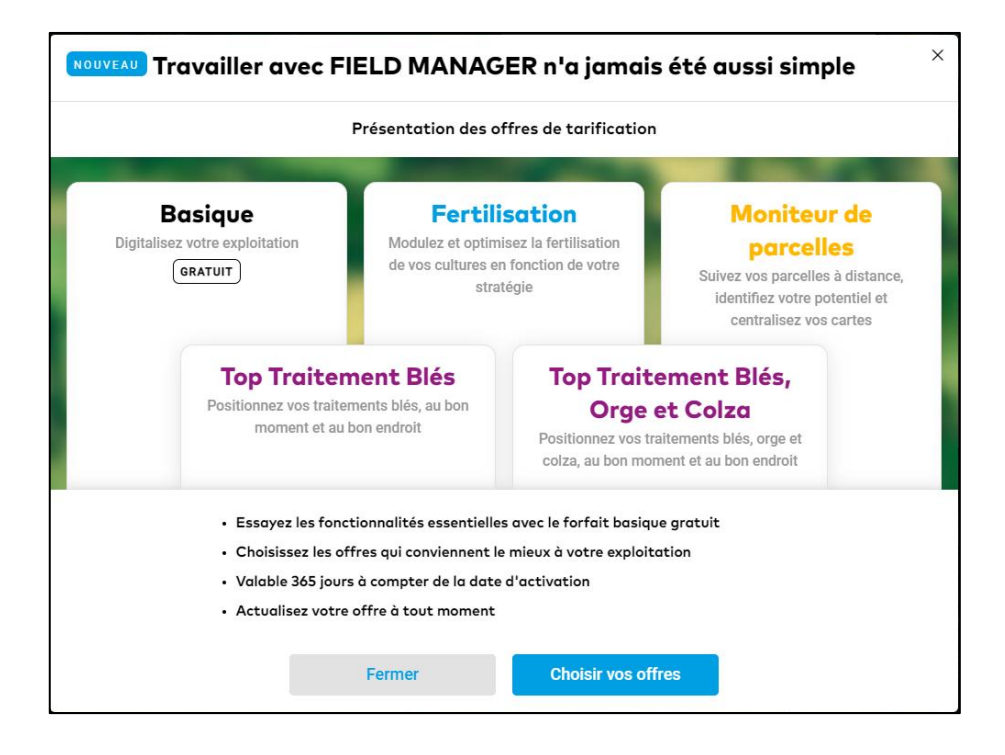

Désormais, vous bénéficiez de toutes les fonctionnalités de bases et pouvez commencer à créer vos parcelles.

• Afin de finaliser votre inscription, veuillez consulter l'e-mail de confirmation d'inscription que nous vous avons envoyé et cliquer sur **Vérification de votre adresse e-mail**.

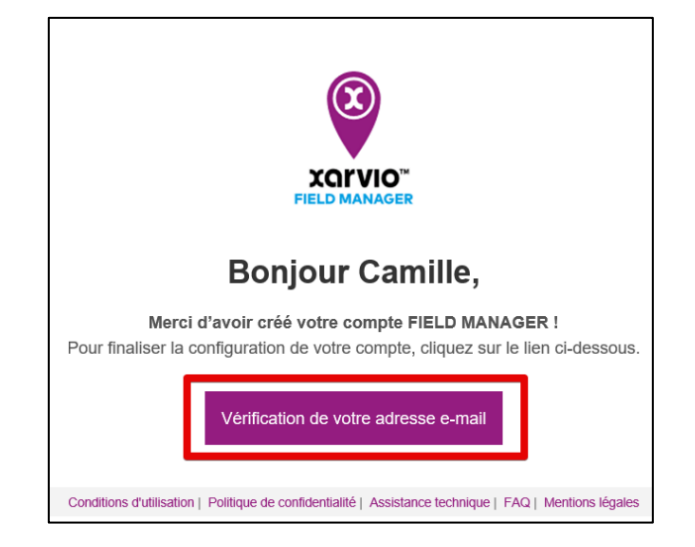

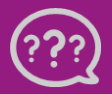

Téléphone: 0 805 10 24 18 E-mail: <u>france@xarvio.info</u> © 2021